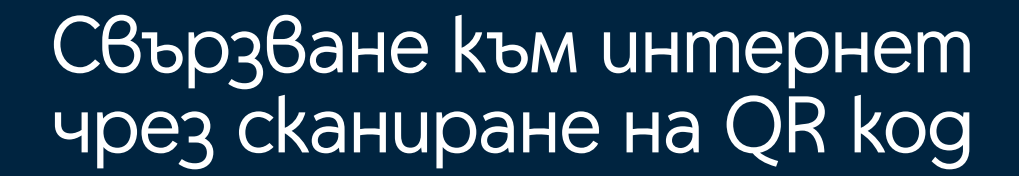

#### Kak ga ckaнupaш QR kog за Wi-Fi npu Android ycmpoŭcmвo

- 1. Отиди в настройките на своя телефон и включи Wi-Fi.
- 2. Натисни иконката за сканиране на QR кодове. Тя или се намира
- в горен десен ъгъл на устройството, или близо до опцията "Добавяне на мрежа".

| 17:42              |                                           | ¥ 🕸.⊪ 59%∎ |  |  |
|--------------------|-------------------------------------------|------------|--|--|
| < <b>N</b>         | /i-Fi                                     |            |  |  |
| On                 |                                           | ÷ 💽        |  |  |
| Current network    |                                           |            |  |  |
| ÷))                | Office WiFi<br>Connected                  | ୍ଦି<br>(ଜୁ |  |  |
| Available networks |                                           |            |  |  |
| ((; <del>0</del>   | DIRECT-acWorkCentre<br>Incorrect password | 30   🤅     |  |  |
| ((î;               | Guest WiFi                                |            |  |  |
|                    | Office WiFi 5G                            |            |  |  |
| + Add network      |                                           |            |  |  |
|                    |                                           |            |  |  |
| 1.                 |                                           |            |  |  |

| 17:42                                        | ≅¢.ıll 59% ∎   |
|----------------------------------------------|----------------|
| < Wi-Fi                                      | <u>این</u><br> |
| On                                           | •              |
| Current network                              |                |
| Connected                                    |                |
| Available networks                           |                |
| DIRECT-acWorkCentre 30.   Incorrect password | ?              |
| ිල් Guest WiFi                               |                |
| ිදී Office WiFi 5G                           |                |
| + Add network                                |                |
|                                              |                |
| 2.                                           |                |

Имайте предвид, че ако сте променили името или паролата за Wi-Fi мрежата през интерфейса на устройството или сте правили други настройки и промени по Wi-Fi мрежата, сканирането може да не сработи.

## Kak ga ckaнupaш QR kog за Wi-Fi npu Android ycmpoŭcmвo

3. След като се отвори скенера, го насочи към QR кода, намиращ се

от долната страна на рутера.

4. Натисни "Свързване към тази мрежа".

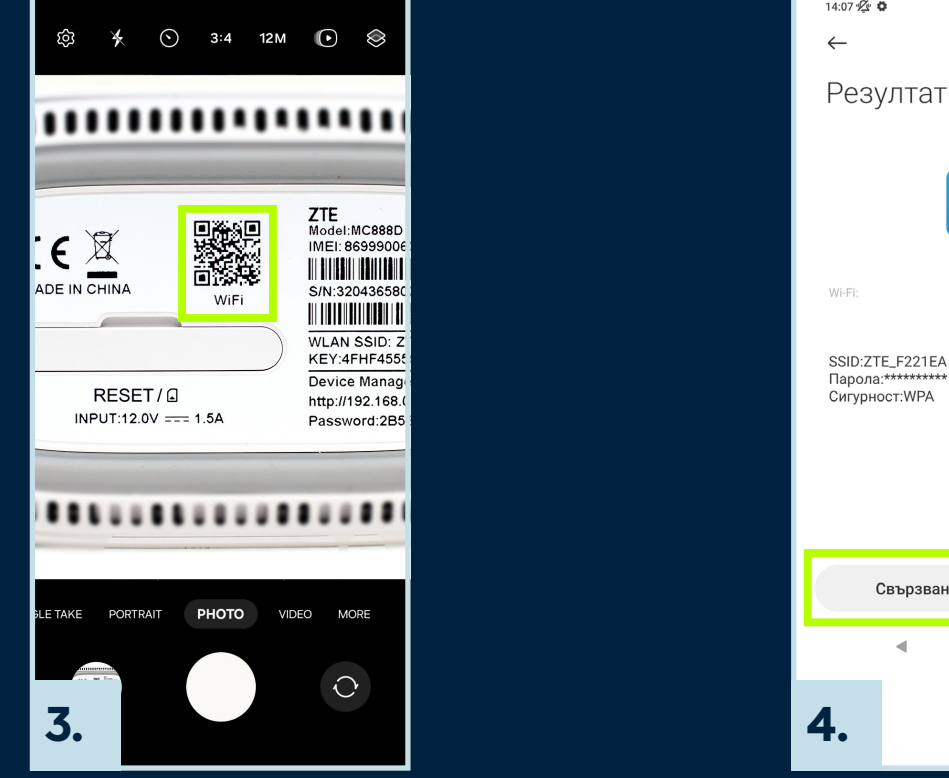

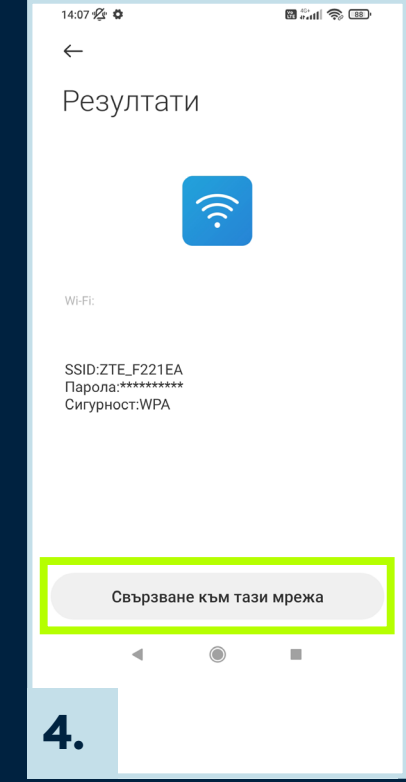

## Kak ga ckaнupaш QR kog за Wi-Fi npu iOS ycmpoŭcm8o

1. За да можеш да сканираш QR кодове, увери се, че настройката на камерата е включена. Пътечката е Настройки > Камера > Сканиране на QR кодове.

2. Отвори камерата на своя iPhone и я насочи към QR koga, намиращ се от долната страна на рутера.

| Настройки Камера                             |  |  |  |  |
|----------------------------------------------|--|--|--|--|
| Запиши видео 1080р / 30 kagъpa/ >            |  |  |  |  |
| Запиши забавено движение 1080 >              |  |  |  |  |
| Формати                                      |  |  |  |  |
| Запазване на настройките                     |  |  |  |  |
| Запиши стерео звук                           |  |  |  |  |
| Бутон за увеличаване на<br>звука за поредица |  |  |  |  |
| Сканиране на QR кодове                       |  |  |  |  |
| композиция                                   |  |  |  |  |
| Pewemka                                      |  |  |  |  |
| Нивелиране                                   |  |  |  |  |
| Огледален образ на предна камера             |  |  |  |  |
|                                              |  |  |  |  |
| 1.                                           |  |  |  |  |

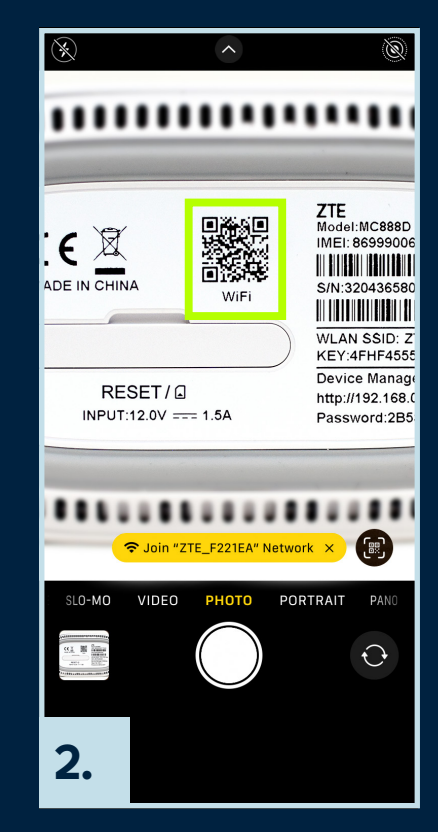

Имайте предвид, че ако сте променили името или паролата за Wi-Fi мрежата през интерфейса на устройството или сте правили други настройки и промени по Wi-Fi мрежата, сканирането може да не сработи.

## Kak ga ckaнupaш QR kog за Wi-Fi npu iOS ycmpoŭcm8o

3. В рамката на камерата ще се покаже жълто съобщение с текст

"Присъедини се към мрежата". Кликни върху него.

4. След като се покаже съобщение за потвърждение, натисни "Присъединяване",

за да се свържеш с Wi-Fi мрежата.

| $\bigotimes$       | ^                      | Ì                                                                                       |
|--------------------|------------------------|-----------------------------------------------------------------------------------------|
|                    |                        |                                                                                         |
|                    |                        |                                                                                         |
|                    | U WiFi                 | ZTE<br>Model: MC888D<br>IMEI: 86999000<br>S/N:320436580<br>UULAN SSID: Z<br>KEY:4FHF455 |
| RESE<br>INPUT:12.0 | T/ 🗐<br>DV === 1.5A    | Device Manag<br>http://192.168.(<br>Password:285                                        |
|                    | oin "ZTE F221EA" Netwo | ork X                                                                                   |
|                    |                        |                                                                                         |
|                    |                        |                                                                                         |
| 3.                 |                        |                                                                                         |

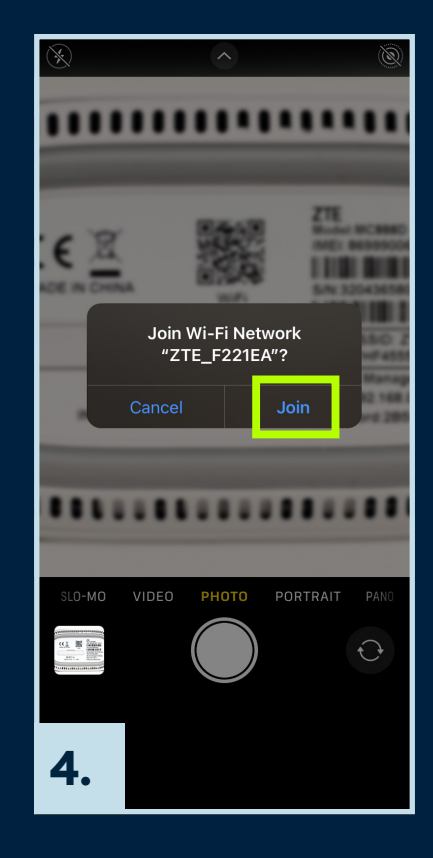

# Yettel.